# Lingt

#### Contents

| Create an assignment                     | . 2 |
|------------------------------------------|-----|
| Record audio                             | . 4 |
| Add text                                 | . 6 |
| Add an image                             | . 8 |
| Add a video                              | . 9 |
| Add a response prompt                    | 10  |
| Create a class                           | 11  |
| Add an assignment to a class             | 13  |
| Get the assignment link to send students | 15  |
| /iew student responses                   | 17  |
| Additional resources                     | 18  |

# Create an assignment

- 1. Go to <a href="http://lingtlanguage.com/">http://lingtlanguage.com/</a> and sign in.
- 2. Click "create assignment."

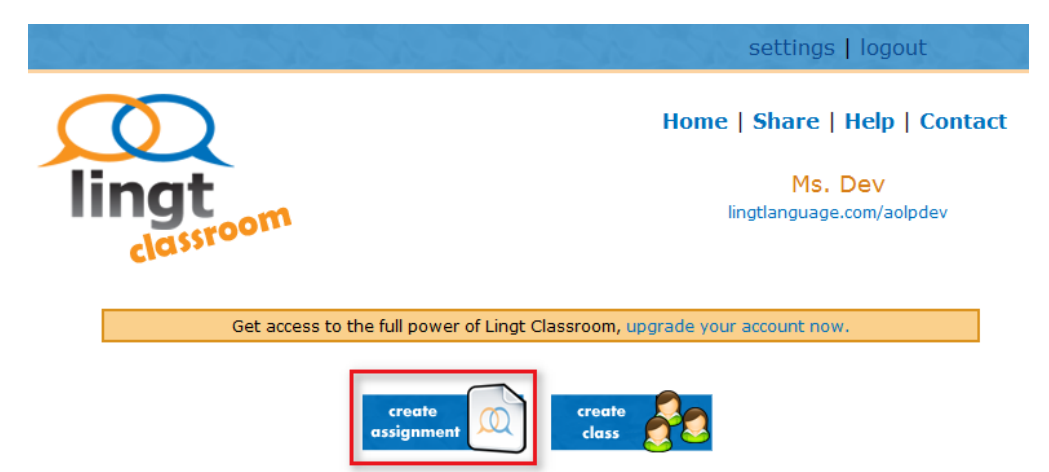

3. Click "Title," and type a new title.

| Voice | Aa<br>Text | Image | You<br>Wideo | Voice<br>Response | Written<br>Response |    |
|-------|------------|-------|--------------|-------------------|---------------------|----|
|       |            |       | Title        |                   |                     |    |
|       |            |       |              | Save              | Assign to Clas      | 55 |

4. Add voice, text, images, video, and voice/written prompts by following the instructions below. When you are finished, click "Save" at the bottom.

|      | D.       | ~                                   |
|------|----------|-------------------------------------|
| <br> | <b>~</b> | <br>1<br>1<br>1<br>1<br>1<br>1<br>1 |
|      |          |                                     |
|      |          |                                     |
|      |          |                                     |
|      |          |                                     |

#### 5. Click "Save."

| Share? | Save |
|--------|------|

## **Record audio**

1. Drag "Voice" from the top of the page to anywhere on the canvas.

| Voice | Aa<br><sub>Text</sub> | Image | You<br>Wideo |       | Voice<br>Response | Written<br>Response |     |
|-------|-----------------------|-------|--------------|-------|-------------------|---------------------|-----|
|       | 1                     | Fun   | Assign       | iment |                   |                     |     |
|       |                       |       |              |       | Save              | Assign to Cl        | ass |

2. Record your voice by clicking on the white bubble.

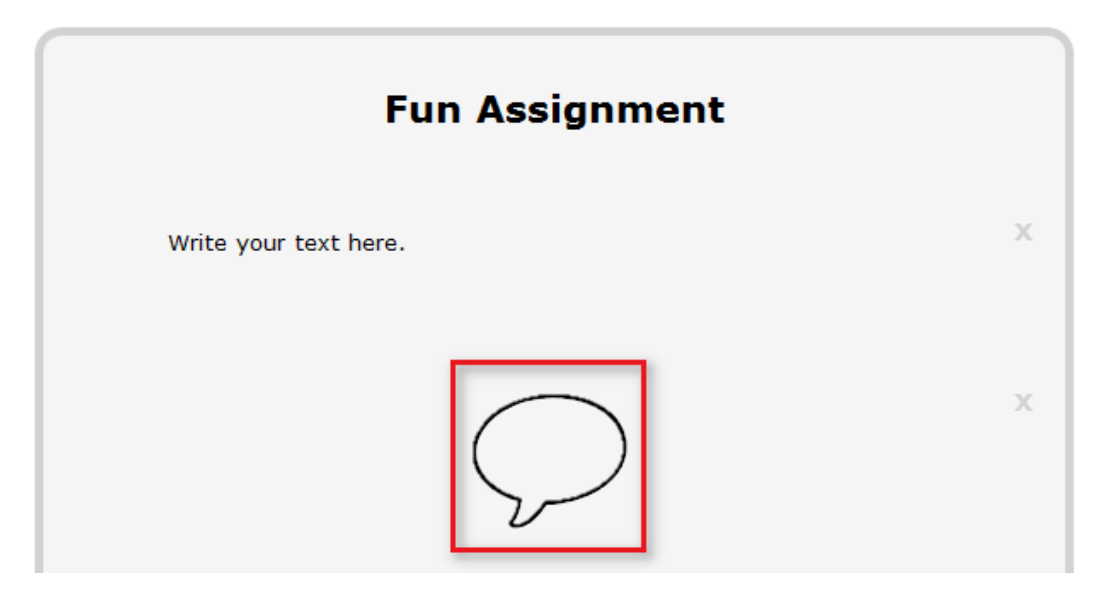

3. When you are finished, click the bubble again. It will be blue now.

| Fun Assignment        |   |
|-----------------------|---|
| Write your text here. | х |
|                       | x |

- 4. To listen to your recording, click the blue bubble again.
- 5. To erase your recording and try again, hover the mouse over the blue bubble, and click the "X."

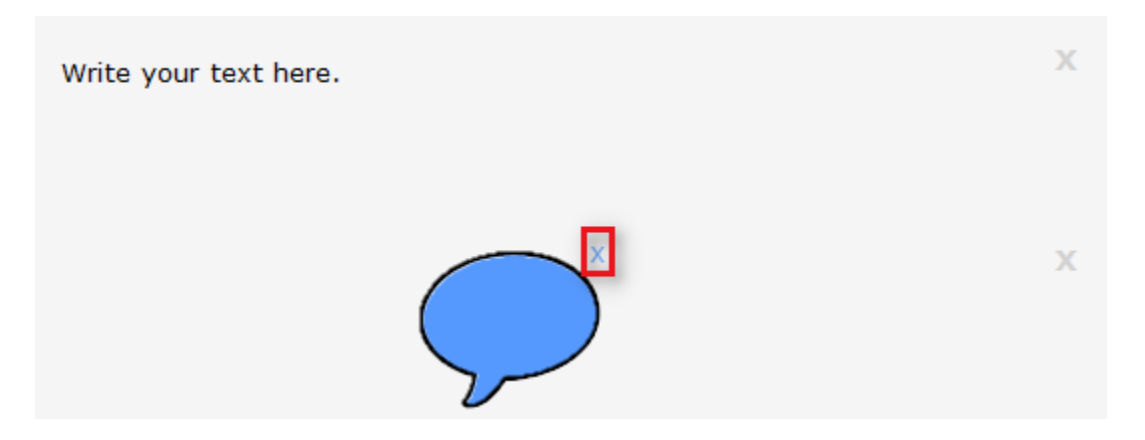

#### Add text

1. Drag "Text" from the top of the page to anywhere on the canvas.

| Voice | Aa<br>Text | Image | You<br>Wideo |      | Voice<br>Response | Written<br>Response | A LANK |
|-------|------------|-------|--------------|------|-------------------|---------------------|--------|
|       |            | Fun   | Assign       | ment |                   |                     |        |
|       |            |       |              |      | Save              | Assign to Cla       | ass    |

2. Click on the text, and type your own text.

3. Use the buttons below to the text to style it and add links.

| Fun Assignment        |      |                 |
|-----------------------|------|-----------------|
| Write your text here. |      | х               |
| BiAAco                |      |                 |
|                       | Save | Assign to Class |

## Add an image

1. Drag "Image" from the top of the page to anywhere on the canvas.

| Voice | Aa<br><sub>Text</sub> | Image | You<br>Wideo |       | Voice<br>Response | Written<br>Response |     |
|-------|-----------------------|-------|--------------|-------|-------------------|---------------------|-----|
|       |                       | Fun   | Assig        | nment |                   |                     |     |
|       |                       |       |              |       | Save              | Assign to Cl        | ass |

2. Click "Choose File."

| Upload an image<br>5 MB max | × |
|-----------------------------|---|
| Choose File No file chosen  |   |
| Fun Assignment              |   |

3. Choose the file from your computer, and click "Open."

## Add a video

1. Drag "Video" from the top of the page to anywhere on the canvas.

| Voice | Aa | Image | You<br>Video |      | Voice<br>Response | Written<br>Response | No. No. |
|-------|----|-------|--------------|------|-------------------|---------------------|---------|
|       |    | Fun   | Assign       | ment |                   |                     |         |
|       |    |       |              |      | Save              | Assign to Cla       | 355     |

2. Paste the link to a YouTube video.

| Paste a link to a YouTube vide | е <b>о.</b> Х |
|--------------------------------|---------------|
| http://youtu.be/OkITsv3Nk6M    | upload        |

|--|

3. Click "upload."

| Paste a link to a YouTu     | ibe video. |
|-----------------------------|------------|
| http://youtu.be/OkITsv3Nk6M | upload     |

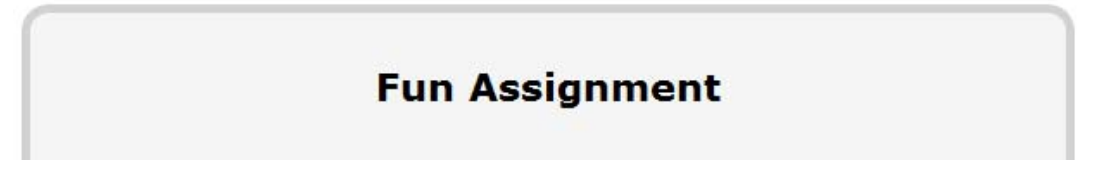

### Add a response prompt

1. Drag "Voice Response" or "Written Response" from the top of the page to anywhere on the canvas.

| Voice | Aa<br>Text | Image | You<br>Wideo |      | Voice<br>Response | Written<br>Response | No. No. |
|-------|------------|-------|--------------|------|-------------------|---------------------|---------|
|       |            | Fun   | Assigr       | ment |                   |                     |         |
|       |            |       |              |      | Save              | Assign to Cla       | ass     |

2. When students access the assignment, they will record or type responses in these prompts.

## Create a class

1. Click "create class."

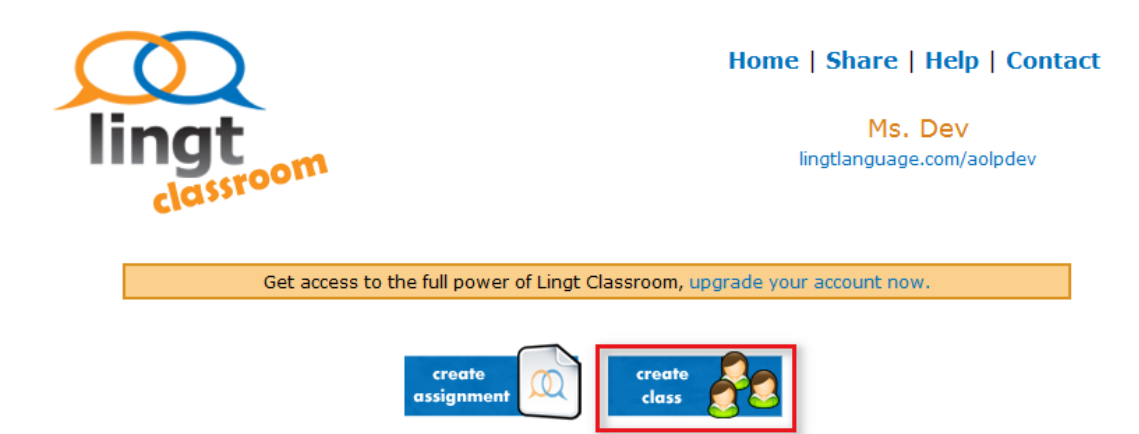

2. Type a name for the class.

| Create new class.                         |
|-------------------------------------------|
| Give your new class a name:               |
| Aolpdev Class                             |
| What language do you teach in this class? |
| English •                                 |
| Create class                              |

3. Choose a language for the class. If your language is not available, choose "English."

| Create new class.                         | 8 |
|-------------------------------------------|---|
| Give your new class a name:               |   |
| Aolpdev Class                             |   |
| What language do you teach in this class? |   |
| English                                   |   |
| English<br>Spanish<br>Spanish             |   |
| create dass                               |   |

4. Click "Create class."

| Create | e new class.                              | 8 |
|--------|-------------------------------------------|---|
|        | Give your new class a name:               |   |
|        | Aolpdev Class                             |   |
|        | What language do you teach in this class? |   |
|        | Create class                              |   |

#### Add an assignment to a class

1. Drag an assignment from the right side of the page to the class on the left.

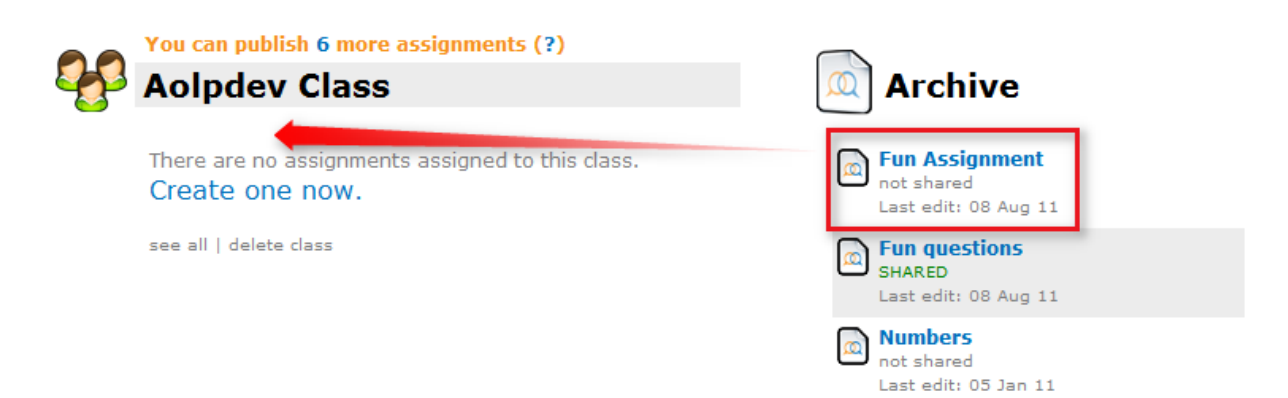

2. To change the due date, hover the mouse over the assignment, and click the small arrow.

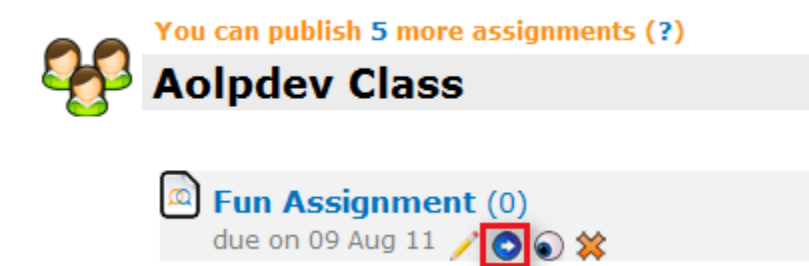

3. To remove the assignment from the class, click the "X"

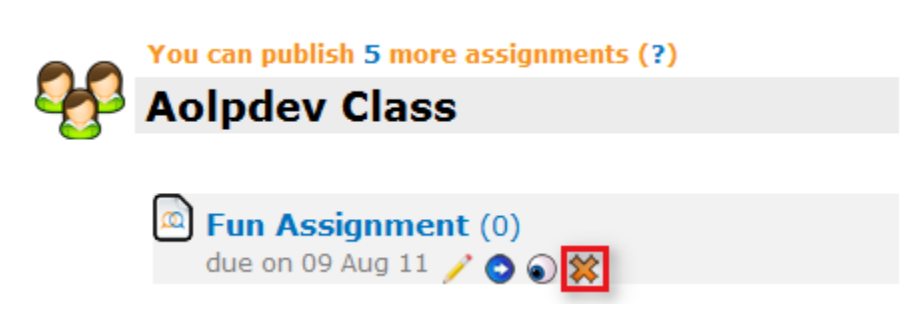

4. To edit the assignment, click the pencil. Note that editing this assignment will not change the original assignment that you created.

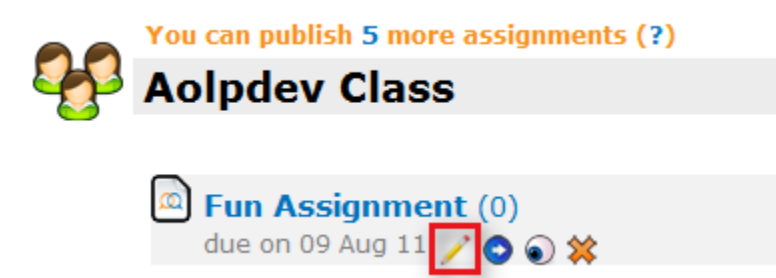

# Get the assignment link to send students

1. Click the link under your name at the top.

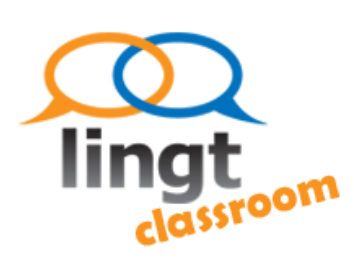

Home | Share | Help | Contact

Ms. Dev lingtlanguage.com/aolpdev

Get access to the full power of Lingt Classroom, upgrade your account now.

2. Click the name of the class.

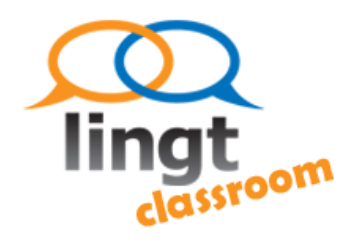

Ms. Dev's Classes

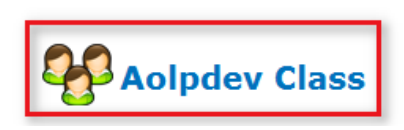

3. Click the name of the assignment.

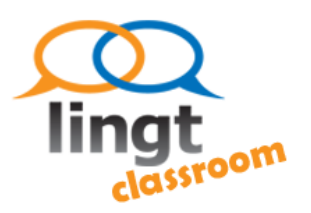

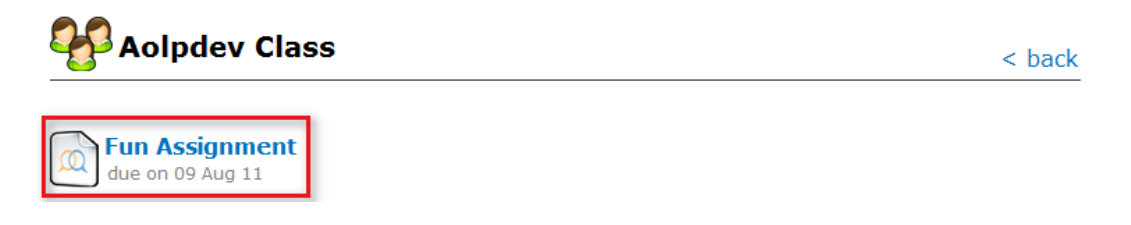

- 4. Copy the URL from the address bar of your browser.

#### View student responses

1. After students submit assignments, you will see a number after the assignment name that indicates the number of submissions.

| You can publish 5 more assignments (?)<br>Aolpdev Class | Archive                                              |
|---------------------------------------------------------|------------------------------------------------------|
| Eun Assignment (2)<br>due on 09 Aug 11                  | Fun Assignment<br>not shared<br>Last edit: 08 Aug 11 |
| see all   delete class                                  | Fun questions<br>SHARED<br>Last edit: 08 Aug 11      |

2. Click the name of the assignment to view the responses.

| <del>G</del> o | You can publish 5 more assignme<br>Aolpdev Class | ents (?) | Archive                                                     |
|----------------|--------------------------------------------------|----------|-------------------------------------------------------------|
|                | Eun Assignment (2)                               |          | <b>Fun Assignment</b><br>not shared<br>Last edit: 08 Aug 11 |
|                | see all   delete class                           |          | Fun questions<br>SHARED<br>Last edit: 08 Aug 11             |

3. To view a student's responses, click the student's name.

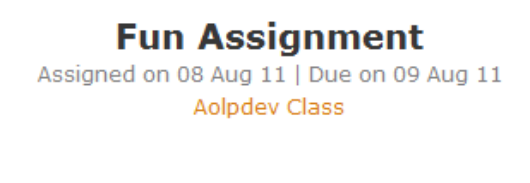

#### **Responses by student**

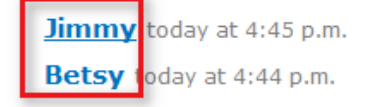

4. To view all of the responses to a question, click "Show responses" under that question.

#### **Responses in order**

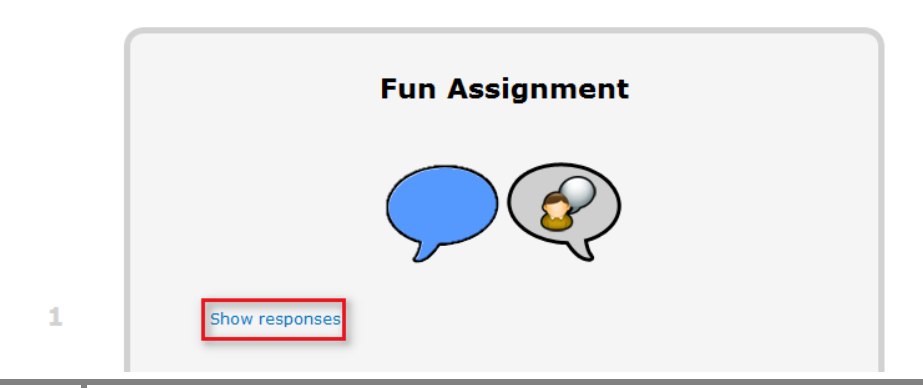

# Additional resources

• Lingt Help Forum